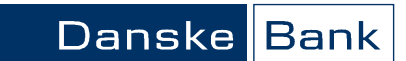

Sida 1 av 6

## Inledning

I Danske Bank Lönetjänst kontrollerar ni löneutbetalningar och bemyndigar lönefiler via Business Online.

Banken använder en underleverantör, Visma Enterprise AB (nedan kallad Visma), som sköter kontoregistret och processar lönefilerna.

Nedan beskrivs vad ni ska göra och därefter lite mer specifik information om de olika stegen.

| När                                                                      | Vad                                                                        | Kommentar                                                                                               |
|--------------------------------------------------------------------------|----------------------------------------------------------------------------|----------------------------------------------------------------------------------------------------|
| <b>Senast</b> 15:45 tre bank-<br>dagar innan löneutbetal-<br>ningsdag.   | Kör löneberedning och<br>skicka in lönefil via<br>Palasso/Agresso/Primula. | Banken tar emot filen och<br>vidarebefordrar till Visma.<br>Kvittensmail skickas till er<br>från Visma. |
| Beroende på när lönefilen<br>skickats in.                                | Kontrollera betalningarna.                                                 | Se instruktion nedan.                                                                                   |
| <b>Senast</b> 12:30 två bank-<br>dagar innan löneutbetal-<br>ningsdagen. | Bemyndiga samtliga löne-<br>utbetalningar.                                 | Undantag: Kontantutbe-<br>talning senast bemyndigad<br>10:00 dagen innan löne-<br>utbetalningsdagen.    |
|                                                                          | Avvisade utbetalningar.                                                    | Om det finns en siffra i ko-<br>lumnen "Kan inte genomf"<br>Se instruktion nedan.                       |
|                                                                          | Makulera/Stoppa lön.                                                       | Se instruktion nedan.                                                                                   |

#### Skicka in lönefil

Palasso/Agresso/Primula hanterar lönefilen och skickar den vidare till banken. Banken tar emot filen, och om det inte är något fel i den , vidarebefordrar den till Visma.

Kvittensmailet skickas till överenskommen adress. Kvittensen innebär att Vismas system tagit emot filen.

Inga kontroller görs på om angivet mottagarkonto verkligen finns, eller om det ägs av löntagaren.

# DANSKE BANK LÖNETJÄNST MYNDIGHETER

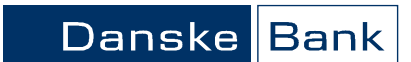

Sida 2 av 6

## Kontrollera betalningarna

Du kontrollerar betalningarna i Mappöversikten. Om ni har utlandsbetalningar och/ eller utländska checkar se punkt 5 nedan.

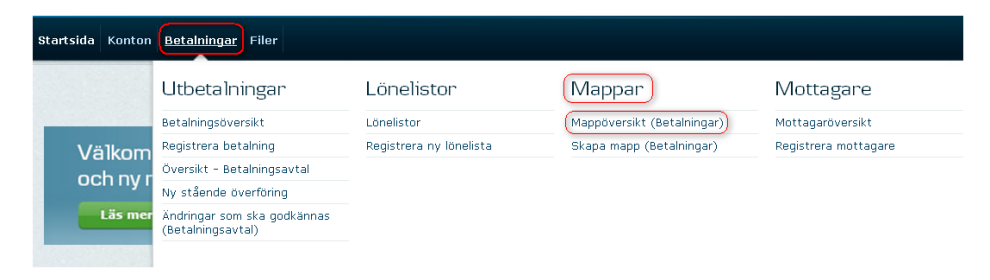

| Kontrollera betalningarna, |    | Kommentar                                                                                                    |                                                                                                    |  |  |
|----------------------------|----|----------------------------------------------------------------------------------------------------|----------------------------------------------------------------------------------------------------|--|--|
| forts.                     |    | Gå till Mappöversikten och lokalisera<br>den fil som har mappnamn enligt<br>formatet DDMMÅÅÅÅ-nnnnnn-n och<br>där det är markerat "Ja" i kolumnen<br>för Samdebitering.                                             |                                                                                                    |  |  |
|                            |    | Ange gårdagens datum i söknyckeln.                                                                                                    | Detta eftersom filen kan komma kvällen<br>innan. Denna fil innehåller de löneutbe-<br>talningar som ska kontrolleras.<br>Filen är märkt som konfidentiell. Detta<br>innebär att endast användare(Business<br>online avtalet) som har behörighet att se<br>"Konfidentiella betalningar" kan se inne-<br>hållet i filen.                     |  |  |
|                            | 3. | Kontrollera att mappen har status<br>"Stängd av nnnnnn", och kontroll-<br>summan motsvarar den förväntade<br>totala utbetalningssumman.                                                                             | Mappen kan innehålla flera poster då<br>lönefilen delas upp i kontoinsättning,<br>kontantutbetalningar och eventuell be-<br>talning till intressebolag. Dessa poster<br>motsvarar antalssiffran i Mappöversik-<br>ten.                                                                                                    |  |  |
|                            | 4. | För att kontrollera filen så klickar du<br>på mappnamnet eller går in via den<br>blå funktionspilen framför mapp-<br>namnet och väljer "Visa betalningar".                                                          | Nu ser du totalsumman för respektive<br>betalningstyp; lön, kontantutbetalningar<br>och intresseavdrag. Du kan se ytterliga-<br>re betalningsdetaljer genom att klicka<br>dig in i respektive betalningstyp. Du kan<br>ta bort en löneutbetalning eller kontant-<br>utbetalning om du upptäcker fel i den<br>redan innan filen är godkänd. |  |  |
|                            | €. | För att kontrollera utlandsbetalning-<br>ar/utländska checkar ska du:<br>Gå till Betalningsöversikten. Ut-<br>landsbetalningar summeras ihop och<br>visas som en post medan utländska<br>checkar visas var för sig. | tsteson Utländsk check ❤<br>Iottagare(2) Utlandsbetalning* ❤                                                                                                    |  |  |

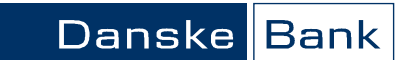

Sida 3 av 6

| Bemyndiga löneutbetalningar | Se nedan instruktion. För utlandsbetalningar/ utländska checkar se punkt 4.                                                                                                    |                                                                            |
|-----------------------------|----------------------------------------------------------------------------------------------------|----------------------------------------------------------------------------|
|                             |                                                                                                    | Kommentar                                                                  |
|                             | <ol> <li>Klicka på funktionspilen framför ru-<br/>tan och markera "Godkänn alla be-<br/>talningsorder" för de mappar du ska<br/>godkänna.</li> </ol>                                                 |                                                                            |
|                             | <ol> <li>Då kommer en ruta upp där du ska<br/>fylla i ditt lösenord.</li> </ol>                                                                                                    |                                                                            |
|                             | 3. Klicka på OK.                                                                                                    | Om ni godkänner två i förening ska ytter-<br>ligare ett godkännande göras. |
|                             | <ol> <li>För utlandsbetalningar/utländska<br/>checkar gå till "Betalningsöversikten"<br/>klicka på pilen framför betalningen<br/>och välj "Godkänn". Fyll i lösenordet<br/>och klicka OK.</li> </ol> |                                                                            |

## Avvisade utbetalningar

Om det på raden för aktuellt mappnamn finns siffror i kolumnen "Kan inte genomf." är någonting felaktigt.

Kontrollera genom att klicka på siffran som står i kolumnen "Kan inte genomf".

| Mappöversik                                             | t                               |              |                          |                                      |                                         | ?                   |
|---------------------------------------------------------|---------------------------------|--------------|--------------------------|--------------------------------------|-----------------------------------------|---------------------|
| <ul> <li>Sökkriterier</li> <li>Lokala filer:</li> </ul> | [                               |              |                          |                                      | Skapa filregistrering                   | a                   |
| Mappstatus:                                             | Lokala filer:                   | 🗖 Und        | er insändning            |                                      |                                         |                     |
|                                                         | Mappar i banken:                | C Öpp        | na 🗖 Sa                  | nd till Bankgirot                    |                                         |                     |
|                                                         |                                 | C Star       | ngd 🗖 Ma                 | ttagen av Bankgirot                  |                                         |                     |
|                                                         |                                 | Bort         | tagen                    |                                      |                                         |                     |
| C Visa map                                              | par som endast inne             | håller genom | förda betalning          | ar                                   |                                         |                     |
| Mappstatus s                                            | enast ändrad i perio            | den: 2008-01 | -01 🖩 - 200              | 8-02-25                              | Sök                                     |                     |
| > Ytterligare st                                        | ikkriterier                     |              |                          |                                      |                                         |                     |
| Mappnamn                                                | Status Status sena<br>ändrad    | st Kontrolls | summa Antal S<br>de<br>r | am- Sakn Go<br>bite- godk kän<br>ing | d- Klara att Genom-<br>da genomf. förda | Kan inte<br>genomf. |
| ▶ □ <sup>19122</sup> / <sub>11047</sub>                 | 007- Borttagen<br>3-1 av 847799 | 2008-01-18   | 5.245,00                 | 1 Ja                                 |                                         | 1                   |
| D □ 211220 <u>11047</u>                                 | 007- Borttagen<br>3-1 av 847799 | 2008-01-18   | 36.658,58                | 4 Ja                                 |                                         | 4                   |
| ▶ □ <sup>21122</sup> / <sub>11047</sub>                 | 007- Borttagen<br>3-2 av 847799 | 2008-01-18   | 29.183.008,77            | 3 Ja                                 |                                         | 3                   |
|                                                         |                                 |              |                          |                                      |                                         |                     |

Avvisade utbetalningar, forts.

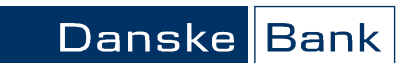

Sida 4 av 6

#### Betalningsöversikt 7 Meny · Sökkriterier Visa betalningar i mappen: ٠ Alla kommande betalningar Betalningsdag: . 0 Visa betalningar som: 🗖 saknar godkännande T är genomförda T ar godkanda T är borttagen av användare T är klara att genomföras C överskrider beloppsbegränsning 🔽 inte kan genomföras Sök > Ytterligare sökkriterier Kontrollsumma för visade betalningar: 29.183.008,77 Kontrollsumma för betalningar i mappen: 29.183.008,77 Visa betalningar efter: tidpunkt för skapande 💌 Avsändarens konto + Text + Mottagare -Status + Betalningstyp + Innehåller fel Kontantutbetalning ▶ □ 29.160.034,21 SEK ▶ □ 19.302,22 SEK DB L?neti?nst flera mottagare(2405) DB L?neti?nst flera mottagare(2) 2008-01-22 Borttagen Kontantutbetalning 2008-01-22 Lön Borttagen Utskriftsversion

Godkänn betalningar... Ta bort betalningar... Registrera betalning... Skapa filbeställning...

För att se detaljer klicka på funktionspilen framför den felaktiga utbetalningen och välj "Visa betalning".

| 3.                 | 672,34 | SEK |
|--------------------|--------|-----|
| Visa betalning     | 034,21 | SEK |
| Skriv ut betalning | 302,22 | SEK |
| Ta bort betalning  |        |     |
| Kopiera betalning  |        |     |

| Betalningen är sparad i mappen: | 21122007-110473-2 Borttagen             |  |
|---------------------------------|-----------------------------------------|--|
| Betalningstyp:                  | Kontantutbetalning                      |  |
| Betalningsinformation           |                                         |  |
| Avsändarens konto:              | Företagskonto - 21122007-11 SEK         |  |
| Mottagarens namn och adress:    | tant Kon<br>betalning 3<br>110 47 Borta |  |
| Meddelande till mottagare:      | Kontantutbetalning                      |  |
| Belopp:                         | 3.672,34 SEK                            |  |
| Betalningsdag:                  | 2008-01-22                              |  |
| · Statusinformation             |                                         |  |
| Betalningsstatus:               | Innehåller fel                          |  |
| Utökad statustext:              | Skriv in giltigt postnummer             |  |
| Registrerad:                    | 2007-12-21 av 110473                    |  |
| > Tekniska referenser           |                                         |  |
| Utskriftsversion                |                                         |  |
| Kopiera betalning Redigera be   | talning Ta bort betalning               |  |

Du ser då en översikt över felaktiga betalningar.

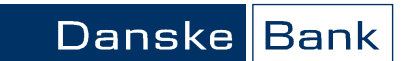

Sida 5 av 6

## Avvisade utbetalningar, forts.

Det går INTE att ändra en felaktig löneutbetalning, utan en ny måste registreras i Business Online. Gör så här:

|                                                                                                    | Kommentar                                                                                                    |
|----------------------------------------------------------------------------------------------------|----------------------------------------------------------------------------------------------------|
| Gå in under "Betalningar".                                                                                                    |                                                                                                    |
| Välj "Registrera betalning".                                                                                                    |                                                                                                    |
| Välj betalningstyp "Direkt kontoinsätt-<br>ning OO.O1" om det var fel på kontot<br>ELLER<br>Kontantutbetalning om det var fel i<br>adressen på den tidigare avin.<br>ELLER<br>"Kontoöverföring utan avi" om du gör<br>den nya löneutbetalningen senare än två<br>dagar innan löneutbetalningsdagen. | Observera: Skriv inte Lön i textfältet till<br>mottagaren utan t ex "utbetalning maj".<br>Om betalningen markeras som lön tar<br>det två bankdagar innan den finns hos<br>mottagaren.<br>Observera att manuella löneutbetal-<br>ningar gjorda via Business Online inte<br>kommer att stämma med uppgifterna i<br>löntagarens lönespecifikation. Om det<br>t ex är ett belopp eller kontonummer<br>som ändras så uppdateras inte lönespe-<br>cifikationen. |

## Makulera/stoppa lön

Beroende på hur långt löneutbetalningen kommit i processen finns följande alternativ.

|                                                                                    | Kommentar                                                                                                    |
|------------------------------------------------------------------------------------|----------------------------------------------------------------------------------------------------|
| Filen är skickad till Visma men finns<br>INTE för kontroll i Business Online ännu. | Skicka ett e-mail till:<br>db-support.enterpriseab@visma.com<br>som ska innehålla:<br>• Kundnummer hos Visma<br>• Utbetalningsdag<br>• Personnummer<br>• Belopp<br>De myndigheter som skickar via :<br>• Agresso kan senast kl 14.00 fem<br>bankdagar före löneutbetalning stoppa<br>löneutbetalning hos Visma.<br>• Palasso kan senast kl 14.00 fyra<br>bankdagar före löneutbetalning stoppa<br>löneutbetalning hos Visma.<br>• Primula kan senast kl 14.00 fyra<br>bankdagar före löneutbetalning stoppa<br>löneutbetalning hos Visma. |
|                                                                                    | 1                                                                                                    |

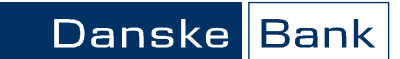

Sida 6 av 6

|                                                                                                    | Kommentar                                                                                                    |
|----------------------------------------------------------------------------------------------------|----------------------------------------------------------------------------------------------------|
| Filen är skickad till Visma och finns för<br>kontroll i Business Online.                                                                                                    | Det är möjligt att ta bort löneutbetal-<br>ningar så länge filen/mappen inte är<br>godkänd.<br>Du kan ta bort en lönebetalning via<br>Mappöversikten eller direkt i Betal-<br>ningsöversikten.<br>När du hittat löneutbetalningen, klicka<br>på den blå funktionspilen och välj "Ta<br>bort betalning".<br>Observera om det finns intresseavdrag<br>går dessa ej att stoppa. |
| <ul> <li>Kontantutbetalning som är:</li> <li>bemyndigad kan makuleras fram till<br/>kl 23.59 två bankdagar innan löneutbe-<br/>talningsdagen</li> <li>EJ bemyndigad kan tas bort innan be-<br/>myndigandet senast kl 10.00 dagen<br/>innan löneutbetalningsdagen.</li> </ul> |                                                                                                    |

# Makulera/stoppa lön, forts.

Kontantutbetalning

Lön som är utbetald som en Kontantutbetalning går inte att stoppa.

Om kontonummer till löntagaren uppges bankdagen innan löneutbetalningsdagen kan kontantutbetalningen tas bort och en kontoöverföring göras istället. Välj betalningstypen "Kontoöverföring utan avi", se ovan "Avvisade transaktioner".

Om kontantutbetalningen är skickad till en felaktig adress och kommer i retur så återför banken summan till avsändande konto. Om avin skulle förkomma återför banken summan till avsändande konto när giltighetstiden på avin gått ut.